UNIE MOA-SI

## Spécifications Techniques

OSCAR (Outils de Suivi et de Contrôle des Accès SI des dépaRts)

XX Pages

### HISTORIQUE DES EVOLUTIONS DE LA NOTE

| Indice | Date        | Modifications apportées |
|--------|-------------|-------------------------|
|        | Voir page 1 |                         |
|        |             |                         |
|        |             |                         |

## Résumé :

Ce document est la spécification technique de l'outils de suivi et de contrôle des accès SI des départs. Il regroupe ...

# **TABLE DES MATIERES**

| 1. | CON                                 | ITEXTE                             |                                       |  |  |  |  |
|----|-------------------------------------|------------------------------------|---------------------------------------|--|--|--|--|
| 2. | PRINCIPE D'ARCHITECTURE DE L'OUTILS |                                    |                                       |  |  |  |  |
| 3. | PREREQUIS                           |                                    |                                       |  |  |  |  |
| 4. | PRE                                 | PREPARATION DES FICHIERS D'EXPORTS |                                       |  |  |  |  |
| 5  | IMP                                 | ORTAT                              | ION DES FICHIERS D'EXPORTS            |  |  |  |  |
| 0. | 5 1                                 | FICHIE                             | R DES DEPARTS                         |  |  |  |  |
|    | 5.7.                                |                                    |                                       |  |  |  |  |
|    | 5.2.                                |                                    |                                       |  |  |  |  |
|    | 5.3.                                | FIGHER                             |                                       |  |  |  |  |
|    |                                     | 5.3.1.                             | Fichier oxm 93cap                     |  |  |  |  |
|    |                                     | 5.3.2.                             | Fichier oxm 69GLY                     |  |  |  |  |
|    | 5.4.                                | FICHIE                             | R HABIL                               |  |  |  |  |
|    | 5.5.                                | FICHIE                             | R GADES                               |  |  |  |  |
|    |                                     | 5.5.1.                             | Fichier gades membres utilisateurs    |  |  |  |  |
|    |                                     | 5.5.2.                             | Fichier gades animateurs utilisateurs |  |  |  |  |
| 6. | CON                                 |                                    | ON DES RELATIONS                      |  |  |  |  |
|    | 6.1.                                | PARAM                              | IETRE DES RELATIONS                   |  |  |  |  |
|    | 6.2.                                | SCHEM                              | IA DES RELATIONS                      |  |  |  |  |
| 7. | CON                                 |                                    | ON DU RAPPORT                         |  |  |  |  |
|    | 7.1.                                | FILTRE                             | ES                                    |  |  |  |  |
|    |                                     | 7.1.1.                             | Filtre par Type de changement         |  |  |  |  |
|    |                                     | 7.1.2.                             | Filtre par Année – Mois               |  |  |  |  |
|    |                                     | 7.1.3.                             | Filtre de recherche                   |  |  |  |  |
|    | 7.2.                                | PAGE                               | GLOBAL                                |  |  |  |  |
|    | 7.3.                                | PAGE                               | GARDIAN / HABIL                       |  |  |  |  |
|    | 7.4.                                | PAGE                               | GADES / OXM                           |  |  |  |  |
|    | 7.5.                                | PAGE                               | INDICATEURS                           |  |  |  |  |
|    |                                     | 7.5.1.                             | Fichier donnée                        |  |  |  |  |
|    |                                     | 7.5.2.                             | Fichier donnée M-1                    |  |  |  |  |
|    |                                     | 7.5.3.                             | Calculs                               |  |  |  |  |
|    |                                     | 7.5.4.                             | Indicateurs                           |  |  |  |  |

| 8. | PUBLICATION DU RAPPORT                        |
|----|-----------------------------------------------|
|    | 8.1. PUBLIER LE RAPPORT                       |
|    | 8.2. METTRE A JOUR AUTOMATIQUEMENT LE RAPPORT |
|    | 8.3. METTRE A JOUR L'APPLICATION              |

### 1. CONTEXTE

La mise en place de cet outil a pour but la remise en conformité des utilisateurs partis de l'UNIE. Certains de ces utilisateurs ont encore des droits sur le périmètre UNIE, il est donc important de pouvoir les identifier et agir.

L'outil prend en compte les utilisateurs partis de l'UNIE depuis janvier 2021 et met en relation les rôles restants sur le périmètres UNIE.

L'objectif est d'identifier les écarts pour pouvoir les traiter plus facilement.

## 2. PRINCIPE D'ARCHITECTURE DE L'OUTILS

Voici un schéma simplifié décrivant le fonctionnement de l'outils :

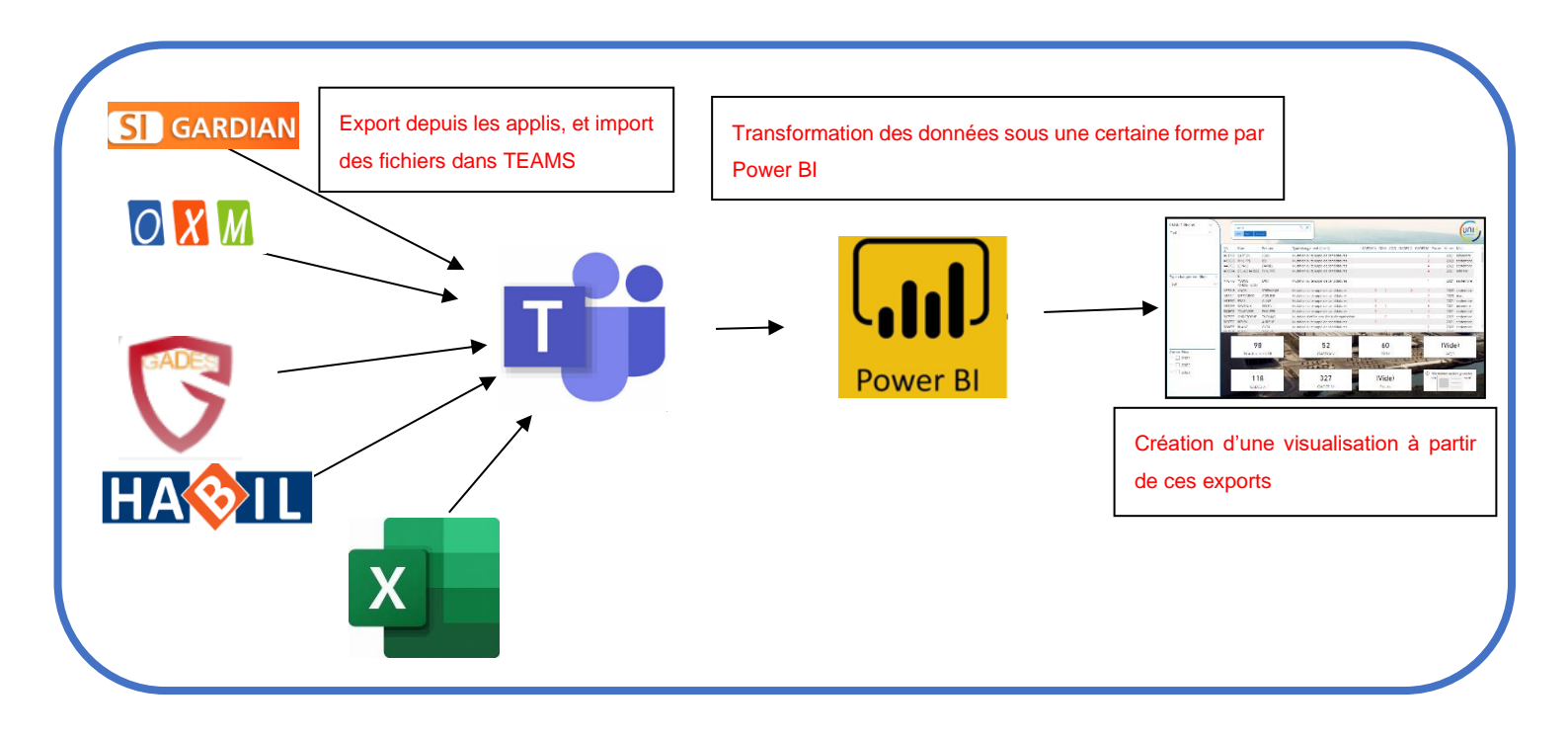

Cet outil est un rapport power BI avec comme source les extractions Excel des applications GARDIAN, OXM, HABIL et GADES.

### 3. PREREQUIS

| Elapes | Description                                                                                                    |
|--------|----------------------------------------------------------------------------------------------------|
| 1.     | Être ajouté à l'équipe Teams UNIE-MOA-SI                                                                                                    |
| 2.     | Accès à l'espace de travail Power BI MOA-SI-UNIE         Disponible sur la version web de Power BI         Image: State and State and |
| 3.     | <complex-block></complex-block>                                                                                                    |
|        | Télécharger toujours la version la plus récente                                                                                                    |
| 4.     | Avoir les habilitations nécessaires                                                                                                    |

## Etapes Description 5. Exporter les données comme indiqué dans le guide utilisateur. (lien) 6. Se rendre dans l'équipe Teams UNIE-MOA-SI puis cliquer sur Fichier **Général Publications** Fichiers Réunions MOA-SI Stock matériels SI +2 + 7. Se rendre dans le dossier Général > 03 – Patrimoine Applicatif > 01-ARU > Gestion des accès SI départ 8. Charger les fichiers dans le dossier **Général** Publications Fichiers ~ Réuni + Nouveau ✓ ↑ Charger ✓ 🗏 Modit Documents > Genera Fichiers □ Nom ∨ Dossier Modèle 9. Une fois les fichiers chargés, s'assurer de la bonne nomenclature des fichiers. Attention, les noms des fichiers ne devront pas changés sous peine de rendre le rapport Power BI en erreur.

### 4. PREPARATION DES FICHIER D'EXPORTS

## 5. IMPORTATION DES FICHIERS D'EXPORTS

| Etapes | Description                                                                                                    |
|--------|----------------------------------------------------------------------------------------------------|
| 10.    | Se rendre dans l'équipe Teams UNIE-MOA-SI dans le dossier<br><u>Général &gt; 03 – Patrimoine Applicatif &gt; 01-ARU &gt; Gestion des accès</u><br><u>SI départ</u>                                                                                                    |
| 11.    | Copier le lien du fichier à importer.         Image: Senéral Publications Richers Returions MOA-SI Stock materiels SI Suivi Tach         Image: Senéral Publications Richers Returions MOA-SI Stock materiels SI Suivi Tach         Image: Richers Richers Richer |
| 12.    | Ouvrir Power BI et faire « Obtenir les données > Web »                                                                                                    |
| 13.    | Coller le lien du fichier en supprimant le surplus et ce qu'il y a<br>après l'extension :<br>https://edfonline.sharepoint.com/:x:/r/sites/UNIE-MOA-SI/<br>Documents%20partages/General/03-Patrimoine%20applicatif/01-<br>ARU/Gestion%20des%20acc%C3%A8s%20SI%20d%C3%A9part/<br>Export/d%C3%A9parts.xlsx?d=wac93236aaa<br>71488bbfa6b4b05a4efaa9&csf=1&web=1&e=xz45VQ                                                                                                    |
| 14.    | Se connecter sur son compte Microsoft en cliquant sur Connexion<br>puis en sélectionnant le compte Microsoft professionnel.                                                                                                    |
| 15.    | Selectionner la feuille et cliquer sur « Transformer les donnees »                                                                                                    |

|                                                   | reun 🔤 🗸   | mente                                 |                   | 6         |
|---------------------------------------------------|------------|---------------------------------------|-------------------|-----------|
| Options d'affichage *                             | année-mois | Type changement (libellé)             | NNI               | Nom       |
| ▲ 📕 https://edfonline.sharepoint.com/sites/UNIE+M | 01/08/202  | I Retraite                            | C32632            | LAMARCI   |
| 🖉 🥅 Feuilt                                        | 01/08/202  | Retraite                              | 675810            | CARQUE    |
|                                                   | 01/08/202  | Mutation                              | E11040            | DHENIN    |
|                                                   | 01/07/202  | Rettraite                             | F83672            | BOISSIER  |
|                                                   | 01/07/202  | 8 Rettraite                           | H94632            | BONNAR    |
|                                                   | 01/07/202  | Mutation pour mission de longue durée | E73938            | BARRY     |
|                                                   | 01/07/202  | Mutation suite à nomination           | H70036            | HUCHAR    |
|                                                   | 01/05/202  | 8 Retraite                            | C38319            | CARCALL   |
|                                                   | 01/05/202  | B Démission avec pension              | A24680            | LE BIGOT  |
|                                                   | 01/04/202  | I Retraite                            | 812747            | COLLET    |
|                                                   | 01/04/202  | 8 Retraite                            | J22319            | LARACIN   |
|                                                   | 01/04/202  | Mutation suite appel de candidatures  | F71274            | GORDON    |
|                                                   | 01/03/202  | 8 Retraite                            | J34213            | RAYBAUL   |
|                                                   | 01/03/202  | Mutation suite appel de candidatures  | A82144            | MESZARC   |
|                                                   | 01/02/202  | B Départ en retraite                  | F22444            | DECROVI   |
|                                                   | 01/02/202  | 3 Départ en retraite                  | G64716            | LEULLIER  |
|                                                   | 01/02/202  | 3 Licenciement                        | D40975            | DROUIN    |
|                                                   | 01/12/202  | 2 Retraite                            | 883222            | TOLLEME   |
|                                                   | 01/12/202  | 2 Décès                               | 193617            | THIAUCO   |
|                                                   | 01/12/202  | Parcours Accompagné Mobilité Externe  | F06872            | ORPEL     |
|                                                   | 01/09/202  | Mutation suite appel de candidatures  | A77346            | ANCEL     |
|                                                   | 01/09/202  | 2 Retraite                            | A37814            | BARBOS/   |
|                                                   | <          |                                       |                   | >         |
|                                                   |            |                                       |                   |           |
|                                                   |            | Q                                     |                   | Land to a |
|                                                   |            | Charger                               | ormer iss données | Annaker   |

### 5.1. TRANSFORMATION FICHIER DES DEPARTS

| Etapes | Description                                                                                                    |
|--------|----------------------------------------------------------------------------------------------------|
| 1.     | Dans les étapes appliquées, supprimer les étapes suivant<br>« Navigation »                                                                                                    |
| 2.     | Dans l'étape « Navigation », sélectionner « Gérer les colonnes » ><br>« Choisir les colonnes ».<br>Sélectionner uniquement les colonnes dont vous avez besoin                                                                                                    |
|        | Closum es       Colomes       125       Column4       125       Column5       PROPRIES         Choisir les colonnes       Nom       Prénoir       Nom       Prénoir       Nom         Atteind       Latende       Michelle       Michelle       Michelle       Feuill       Toutes les propriétés         é       Conserver ou supprimer les colonnes de cette table.       JEAN FRAN       Filos Nom       Feuill       Toutes les propriétés         é       F83672       BOISSIERAS       PASCAL       Source       Source       Source       Source       Xavigation       Source       Source       Xavigation       Source       Source |
| 3.     | Dans ce fichier, nous ne sélectionnerons pas la colonne « Column1 » qui nous est inutile.                                                                                                    |

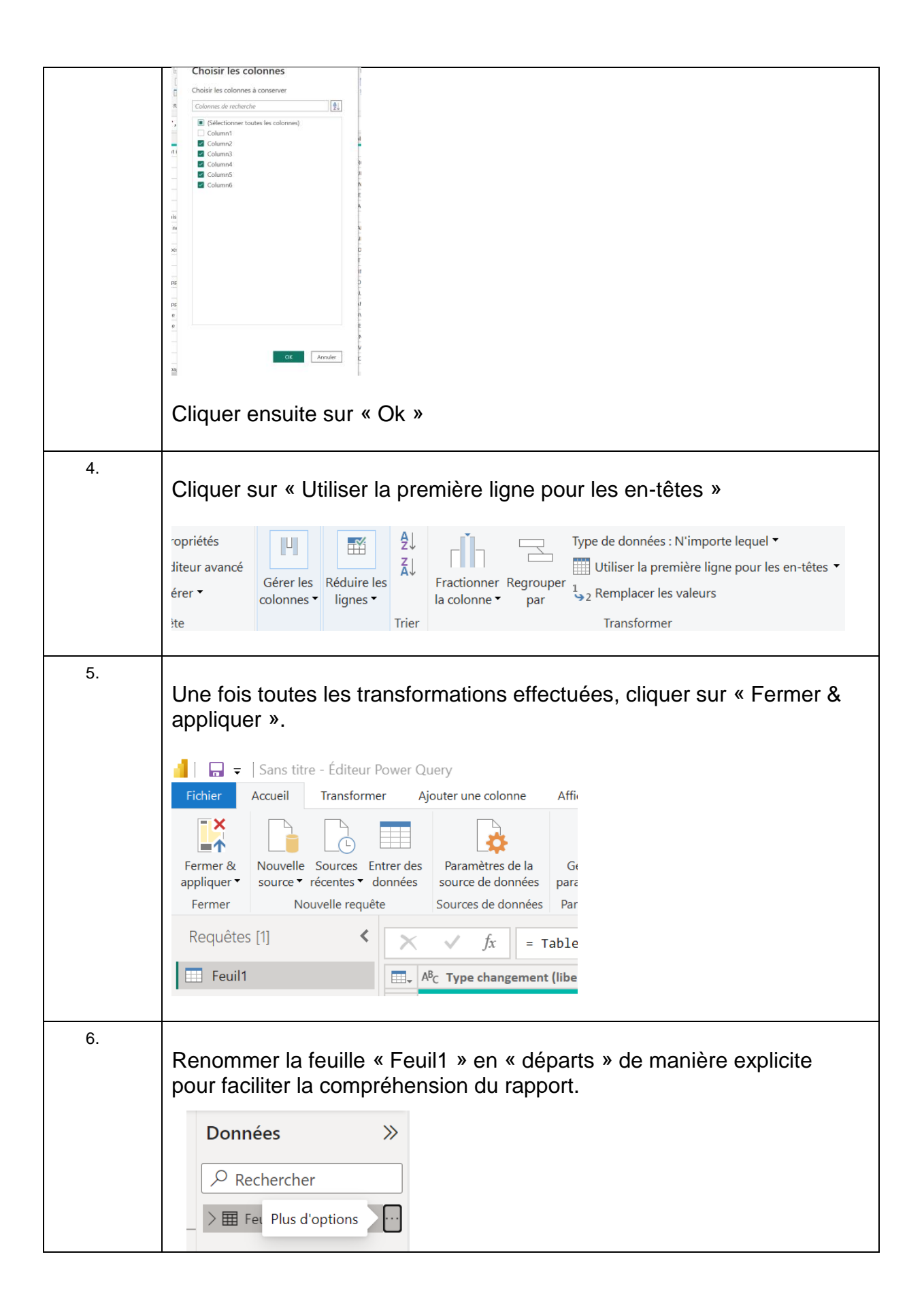

|       | »      | Données                 |   | Données      | >> |
|-------|--------|-------------------------|---|--------------|----|
| visue | el     |                         |   | 2 Rechercher |    |
|       |        |                         |   | ,            |    |
|       | Nouve  | elle mesure             |   | > I départs  |    |
|       | Nouve  | elle colonne            | _ |              |    |
|       | Nouve  | elle mesure rapide      |   |              |    |
| 0     | Actual | liser les données       |   |              |    |
|       | Modif  | fier la requête         |   |              |    |
| Pv    | Actual | lisation incrémentielle |   |              |    |
| . ,   | Gérer  | les agrégations         |   |              |    |
|       | Renon  | nmer                    |   |              |    |
|       | Sup R  | dèle<br>uor             |   |              |    |
|       |        |                         |   |              |    |

## 5.2. TRANSFORMATION FICHIER GARDIAN

| Etapes | Description                                                                                                    |
|--------|----------------------------------------------------------------------------------------------------|
| 7.     | Cliquer sur « Réduire les lignes » > « Supprimer les lignes » ><br>« Supprimer les lignes du haut »                                                                                                    |
|        | Image: State of the state of the state |
|        | Conserver       Supprimer       AR <sub>C</sub> Column3 <ul> <li>AR<sub>C</sub></li> <li>Column4</li> </ul> Réduire I       Supprimer les lignes du haut <ul> <li>Supprimer les lignes du haut</li> <li>Supprimer les N premières lignes de cette</li> <li>Supprimer les lignes vides</li> <li>Supprimer les lignes vides</li> <li>Supprimer les erreurs</li> </ul>                                                                                                    |
| 8.     | Supprimer les 18 premières lignes puis cliquer sur « Ok »                                                                                                    |
|        | Supprimer les lignes du haut<br>Spécifiez combien de lignes supprimer à partir du haut.<br>Nombre de lignes<br>18<br>OK Annuler                                                                                                    |

| 9.  | Cliquer sur « Utiliser la première ligne pour les en-têtes »                                                                                                    |
|-----|----------------------------------------------------------------------------------------------------|
| 10. | Une fois toutes les transformations effectuées, cliquer sur « Fermer & appliquer ».                                                                                                    |
|     | Image: Solution of the second state in the second state in the second |
| 11. | Renommer si besoin la feuille de manière explicite pour faciliter la compréhension du rapport. Dans le cas de gardian, la feuille est renommée de base « gardian » ce qui ne donne pas le besoin de renommer la feuille.                                                                                                    |

### 5.3. TRANSFORMATION FICHIER OXM

### 5.3.1. Fichier oxm 93cap

| Etapes | Description                                                                                                    |
|--------|----------------------------------------------------------------------------------------------------|
| 1.     | Lors de l'import du fichier « oxm Cap », sélectionner la dernière feuille<br>intitulée « Utilisateurs – Groupes » puis cliquer sur « Transformer les<br>données »                                                                                                    |
|        | Options d'allichage •       Columne       Columne |
| 2.     | Dans les étapes appliquées, supprimer les étapes suivant<br>« Navigation »                                                                                                    |
| 3.     | Dans l'étape « Navigation », sélectionner « Gérer les colonnes » ><br>« Choisir les colonnes ».<br>Sélectionner uniquement les colonnes dont vous avez besoin.                                                                                                    |

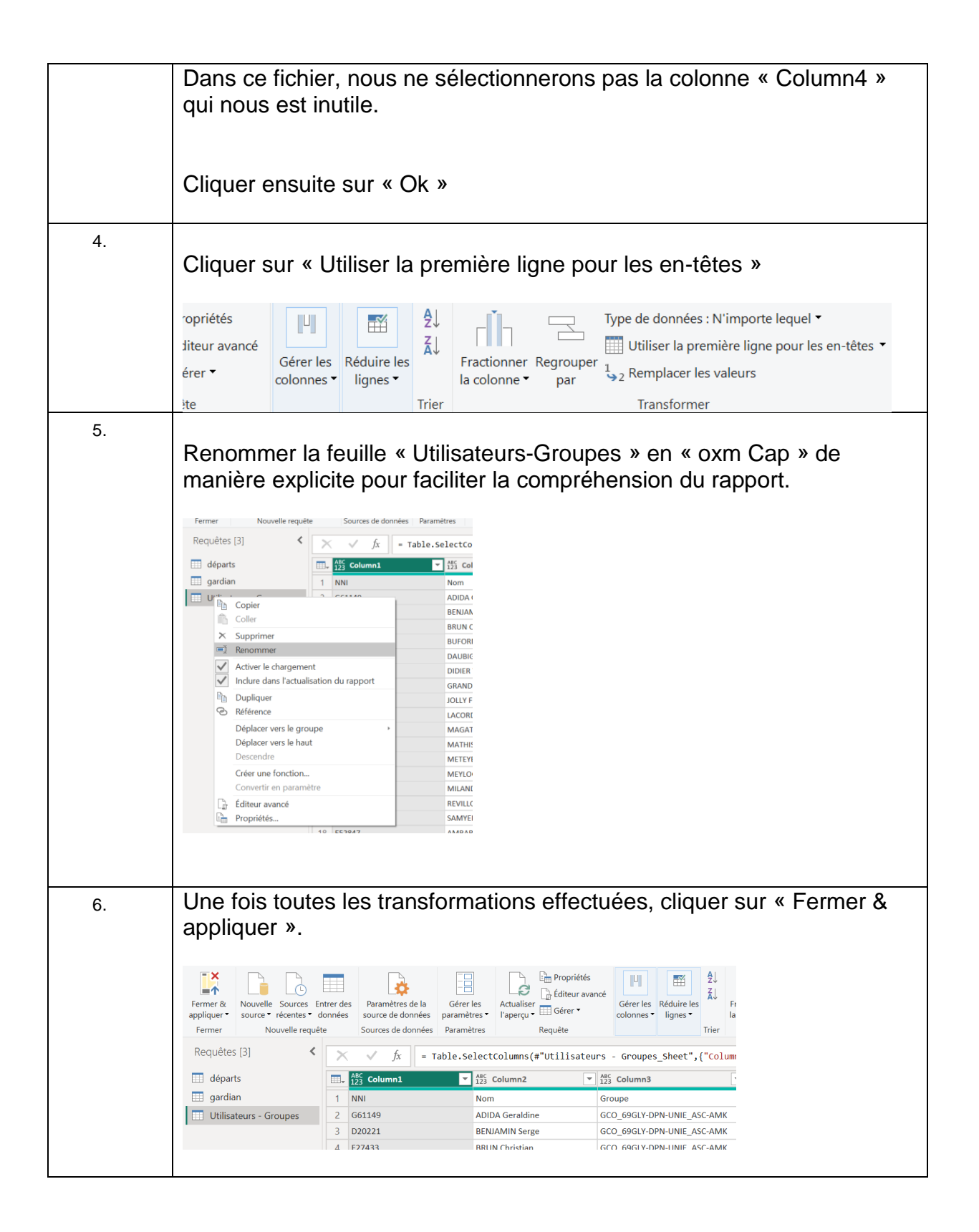

### 5.3.2. Fichier oxm 69GLY

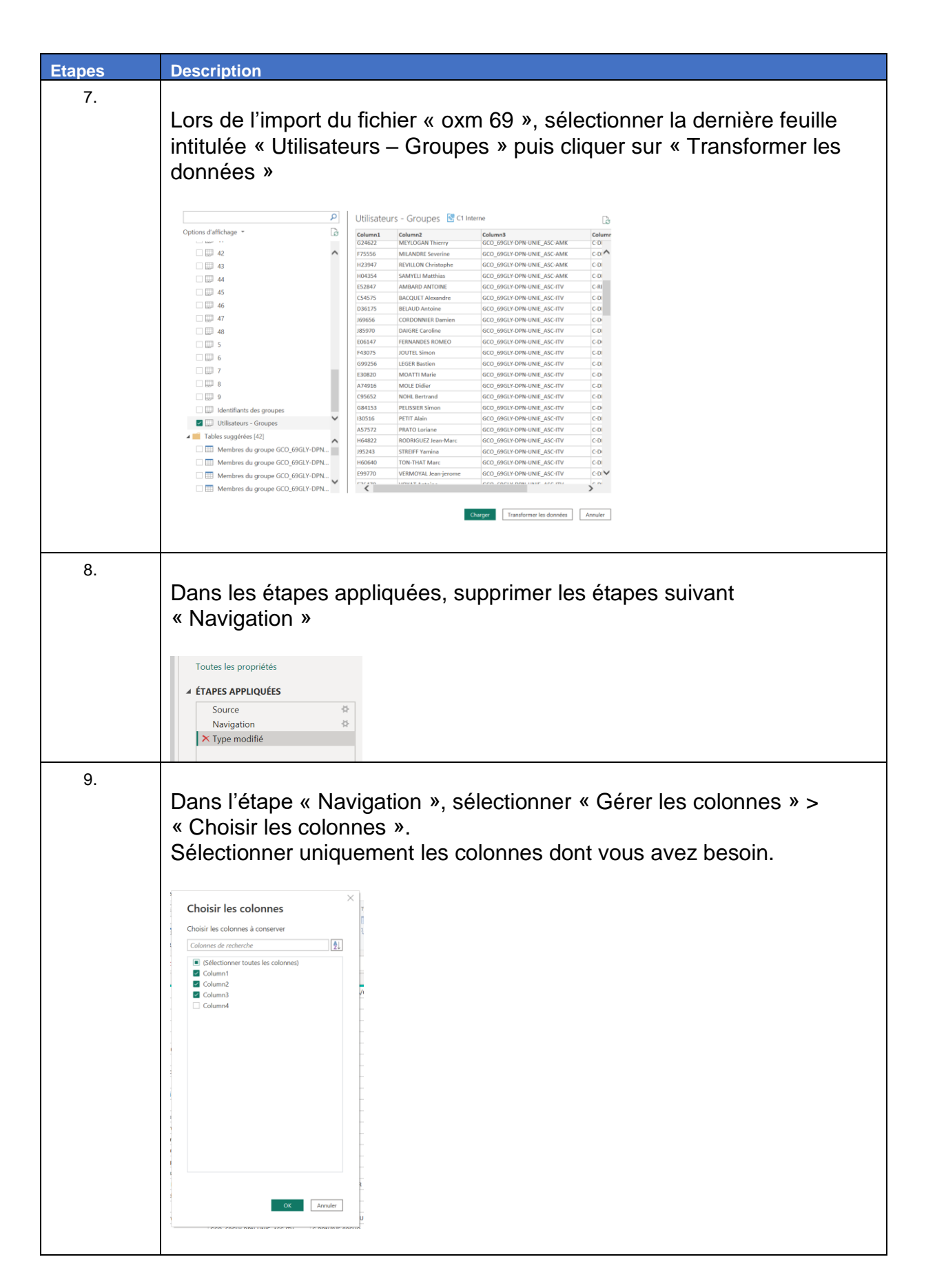

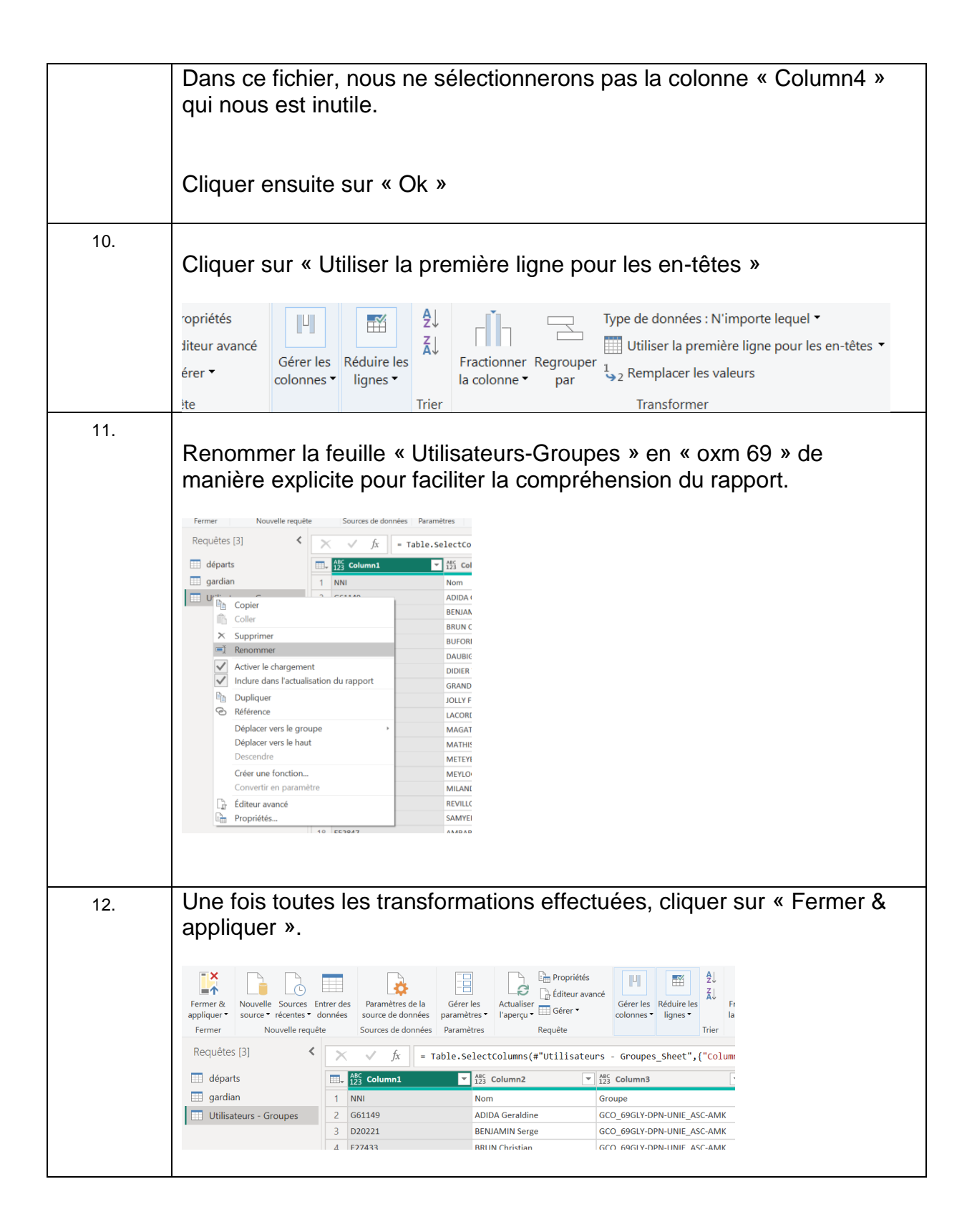

### 5.4. TRANSFORMATION FICHIER HABIL

| Etapes | Description                                                                                                    |
|--------|----------------------------------------------------------------------------------------------------|
| 1.     | Lors de l'import du fichier « habil », sélectionner la feuille puis cliquer sur<br>« Transformer les données »                                                                                                    |
| 2.     | Dans les étapes appliquées, supprimer l'étape « Type modifié »                                                                                                    |
| 3.     | Dans l'étape « En-têtes promus », sélectionner « Gérer les colonnes » ><br>« Choisir les colonnes ».<br>Sélectionner uniquement les colonnes « NNI_Ou_PseudoNNI_Bénéficiaire » ,<br>« Nom », « Prénom », « Autorisation_Sélectionnées » ,<br>« Qualifications_Sélectionnés », « Délégations_Sélectionnés »,<br>« Périmètres_Sélectionnés » puis cliquer sur « Ok ».<br>Choisir les colonnes<br>Ster<br>Choisir les colonnes<br>Ster<br>Choisir les colonnes<br>Ster<br>Date_De Maisance<br>Det_Periones<br>Date_De feriones<br>Date_De feriones<br>Determete Stetciones<br>Determete Stetciones<br>Determeter Stetciones<br>Determeter Stetci |
| 4.     | Renommer les colonnes de manière explicite pour plus de clarté                                                                                                    |

|   | gardian            | 1 C82649  |                |          |      |                           | Nom                        |
|---|--------------------|-----------|----------------|----------|------|---------------------------|----------------------------|
| E |                    | 0. 100000 | ROUX           | LIONEL   | 513  | WEB2 - DOCUMENTATION I    | habil                      |
|   | oxm 69             | 2 J26679  | DUVAL          | SAMUEL   | 513  | DOCUMENTATION INDEXED     | Toutes les propriétés      |
| ± | 💷 oxm Cap          | 4 635170  | IOUEERE        | JULIEN   | 515  | DOCUMENTATION INDEXEL     | routes its proprietes      |
|   | gades animteurs    | 5 126233  | NENIN          | OLIVIER  | 513  | WER2 - DOCUMENTATION I    |                            |
|   | gades utilisateurs | 6 674222  | DAUBIGNEY      | FLORENCE | \$13 | DOCUMENTATION INDEXEU     | Source                     |
|   | habil              | 7 801629  | LEGER          | ERIC     | 513  | TRANCHE EN MARCHE PLAN    | Navigation                 |
|   |                    | 8 G53277  | LE DUFF        | MANON    | SI4  | WEB2 - DOCUMENTATION II   | En-têtes promus            |
|   |                    | 9 D96078  | DE SIMONE      | ROHANNE  | SI2  | WEB2 - SURETE QUALITE - D | Autres colonnes supprimées |
|   |                    | 10 J26573 | PALUSZAK-PITON | KARINE   | SI3  | DOCUMENTATION INDEXEU     | × Colonnes renommées       |
|   |                    |           |                |          |      |                           |                            |

### 5.5. TRANSFORMATION FICHIER GADES

### 5.5.1. Fichier gades membres animateurs

| Etapes | Description                                                                                                    |
|--------|----------------------------------------------------------------------------------------------------|
| 1.     | Lors de l'import du fichier « gades », sélectionner la feuille puis cliquer<br>sur « Transformer les données »                                                                                                    |
| 2.     | Supprimer dans les étapes appliquées l'étape « Types modifiés »                                                                                                    |
| 3.     | Dans l'étape « En-têtes promus », sélectionner « Gérer les colonnes » ><br>« Choisir les colonnes ».<br>Sélectionner uniquement les colonnes « GROUPE » et<br>« ANIMATEURS-UTILISATEURS » puis cliquer sur « Ok ». |
| 4.     | Sélectionner la colonne « ANIMATEURS-UTILISATEURS » et cliquer<br>sur « Fractionner la colonne » > « Par délimiteur ».                                                                                             |

| 5. | Paramétrer le délimiteur par « Virgule » à « Chaque occurrence du délimiteur » puis dans les options avancées sélectionner « Lignes » |  |  |  |
|----|----------------------------------------------------------------------------------------------------|--|--|--|
|    |                                                                                                    |  |  |  |
|    | OK Annuler                                                                                                    |  |  |  |
| 6. | Renommer la feuille « gades » en « gades animateur » de manière<br>explicite pour faciliter la compréhension du rapport.              |  |  |  |
| 7. | Une fois toutes les transformations effectuées, cliquer sur « Fermer & appliquer ».                                                   |  |  |  |

### 5.5.2. Fichier gades membres utilisateurs

| Etapes | Description                                                                                                    |
|--------|----------------------------------------------------------------------------------------------------|
| 1.     | Se rendre dans l'onglet « Transformer les données » puis dans la requête « gades animateur »<br>Cliquer sur l'étape appliquée « Source » puis dans « éditeur avancé » copier la ligne de code « Source ».                                                                                                    |
|        | f titheur wards Options d'affichage Contents ("https://defonline.sharepoint.com/ites/unic-rode-Si/Document/Si/partages/General/Nettoyagd2884cdc2022a<br>*for-tetes promus" = Table.fromstemaders(Source, (Promotellscalarstrum)),<br>*futres colonnes supprimés* * Table.selectolums("efformer", "Addivations-Unilisations")),<br>*fractioner la colonne par déliniteur" = table.fopandistColumn(table.fransformColumn(effautres colonnes supprimés*, (("Addivations-Unilisations")),<br>*fractioner la colonne par déliniteur" = table.fopandistColumn(table.fransformColumn(effautres colonnes supprimés*, (("Addivations-Unilisations"),<br>*fractioner la colonne par déliniteur", (("GROUP", "type text), ("Addivations-Unilisations"),<br>*frype modifié* |
| 2.     | Cliquer sur « Entrer des données » et nommer la nouvelle table en<br>« gades utilisateurs » puis cliquer sur « Ok » pour créer une nouvelle<br>requête                                                                                                    |
| 3.     | Cliquer sur la nouvelle requête crée renommée « gades utilisateurs »<br>puis se rendre dans « l'éditeur avancé »<br>Remplacer la ligne de code « Source » par celle copiée.<br>Supprimer la ligne de code « Type modifié »<br>Remplacer ce qui suit in par « Source »                                                                                                    |

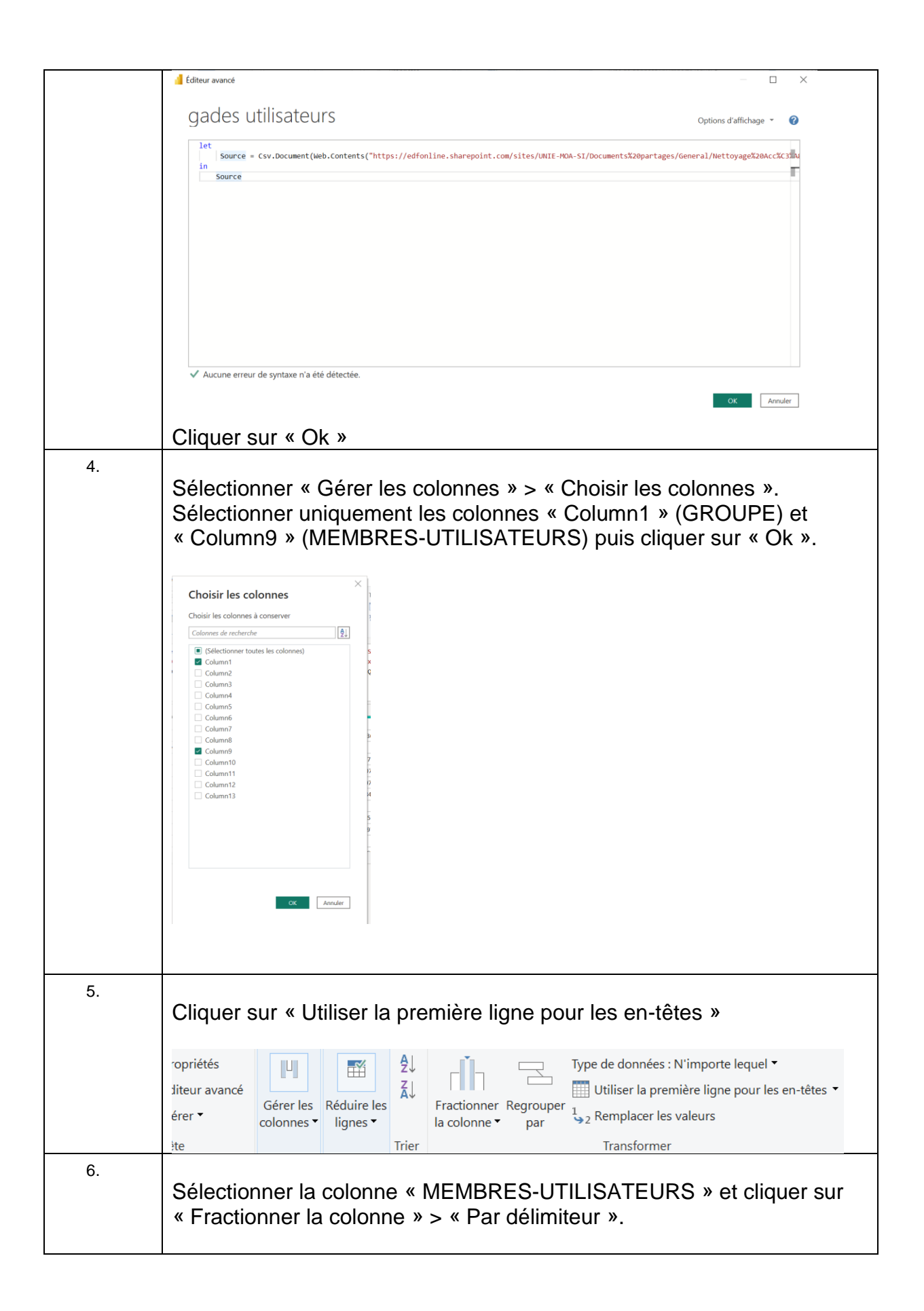

|    | Al       Type de données : Texte •         Al       Fractionner         Par délimiteur       •         Par po       •         Fractionner la colonne par délimiteur         Par po         Fractionner la colonne par délimiteur         Par po         Fractionner la colonne par délimiteur         Par po         Selon         Selon les transitions de chiffre à non-chiffre         Selon les transitions de non-chiffre         Selon les transitions de non-chiffre |
|----|----------------------------------------------------------------------------------------------------|
| 7. | Paramétrer le délimiteur par « Virgule » à « Chaque occurrence du délimiteur » puis dans les options avancées sélectionner « Lignes »                                                                                                    |
| 8. | Une fois toutes les transformations effectuées, cliquer sur « Fermer & appliquer ».                                                                                                    |

### 6. CONCEPTION DES RELATIONS

### 6.1. PARAMETRES DES RELATIONS

| Etapes | Description                                                                                                    |
|--------|----------------------------------------------------------------------------------------------------|
| 1.     | Dans le rapport Power BI, se rendre dans le troisième onglet verticale<br>« Vue de modèle » qui schématise nos tables et leurs relations.                                        |
| 2.     | Les placer côtes à côtes pour avoir une vision directe sur le schéma de relations.                                                                                               |
| 3.     | Cliquer sur l'onglet horizontale « Gérer les relations »                                                                                                    |
| 4.     | Power BI a la capacité à détecter des relations automatiquement en fonctions de vos données. Pour en créer de nouvelles et les paramétrer manuellement, cliquer sur « Nouveau… » |

|    | Gérer les relations                                                                                                    |
|----|----------------------------------------------------------------------------------------------------|
|    | A while the second second seco |
|    | Acte de l'able (colonine) A l'able (colonine)<br>d'onnée (NNII) départe (NNII)                                                                                                    |
|    | donné M-1 (NNI) départs (NNI)                                                                                                    |
|    | 2 gades animteurs (ANIMATEURS-UTILISATEURS) départs (NNI)                                                                                                    |
|    | ades animteurs (GROUPE) départs (NNI)                                                                                                    |
|    | ades utilisateurs (GROUPE) departs (NNI)                                                                                                    |
|    | g gades utilisateurs (MEMBRES-UTILISATEURS) départs (NNI)                                                                                                    |
|    | gardian (NNI) départs (NNI)                                                                                                    |
|    | gardian (Role) départs (NNII)                                                                                                    |
|    | habil (Autorisations) départs (NNI)                                                                                                    |
|    | habil (Délégations) départs (NNI)                                                                                                    |
|    | habil (NNI) départs (NNI)                                                                                                    |
|    | habil (Périmètre) départs (NNI)                                                                                                    |
|    |                                                                                                    |
|    | Noureau. Detection automatique. Modifier. Supprimer                                                                                                    |
|    |                                                                                                    |
|    | Fermer                                                                                                    |
|    |                                                                                                    |
|    |                                                                                                    |
|    |                                                                                                    |
|    |                                                                                                    |
| -  | Sélectionner la table « départs » et cliquer sur la colonne « NNI » que                                                                                                    |
| 5. | Selectionnel la table « départs » et cliquer sur la colonne « INNI » que                                                                                                    |
|    | nous soubaitons mettre en relation                                                                                                    |
|    |                                                                                                    |
|    |                                                                                                    |
|    | O flastismus nels tables a neglice a stalinger surely selements a NNU a sure                                                                                                    |
| 6. | Selectionner la table « gardian » et cliquer sur la colonne « NNI » que                                                                                                    |
|    | nous coupaitons mottre on relation avec la colonna « NNI » de la                                                                                                    |
|    | nous souriaitons mettre en relation avec la colonne « Inni » de la                                                                                                    |
|    | table « gardian »                                                                                                    |
|    |                                                                                                    |
| 7  |                                                                                                    |
|    | O(1 + 1) = 0                                                                                                    |
|    | Selectionner comme Cardinalite « Un-a-plusieurs (1 : ") et comme                                                                                                    |
|    | Direction du filtrage croisé « à double sens »                                                                                                    |
|    | Direction du littlage croise « à double sens ».                                                                                                    |
|    | Sélectionner « Rendre cette relation active »                                                                                                    |
|    |                                                                                                    |
|    |                                                                                                    |
|    | ×                                                                                                    |
|    | Modifier la relation                                                                                                    |
|    | Sélectionnez des tables et des colonnes qui sont liées                                                                                                    |
|    | activities des tances et des variantes qui aure nece.                                                                                                    |
|    | gardian +                                                                                                    |
|    | NMI Nom Preson Bole Dahut de role Elo de rol                                                                                                    |
|    | C57633 GOLTRANT OLIVIER ROLE_CAMELEON-UTILISATEUR-STANDARD_DPN vendredl 30 novembre 2018 mercredi 19 m                                                                                                    |
|    | C90432 GUVARCH MICHEL ROLE_CAMELEON-UTILISATEUR-STANDARD_DPN vendredi 30 novembre 2018 kmdi 31 m                                                                                                    |
|    | J10842 KAISER BRUNO ROLE_CAMELEON-UTILISATEUR-STANDARD_DPN vendredi 30 novembre 2018 jeudi 5 m                                                                                                    |
|    |                                                                                                    |
|    | and a second second second second second second second second second second second second second second second                                                                                                    |
|    | orpano -                                                                                                    |
|    | Type changement (libelié) NNI Nom Prénom Date d'effet du changement                                                                                                    |
|    | Mutation suite appel de candidatures 1722/4 GORDON HUBERTE somed a ovir 2023 Mutation suite appel de candidatures 18722/4 GORDON HUBERTE mercredi Tanza 2023                                                                                                    |
|    | Mutation suite appel de candidatures A77346 ANCEL STEPHANIE jeudi 1 septembre 2022                                                                                                    |
|    |                                                                                                    |
|    | Cardinalité Direction du filtrage croisé                                                                                                    |
|    | Plusieurs-à-un (*1) * À double sens *                                                                                                    |
|    | Rendre cette relation active     Appliquer le filtre de sécurité dans les deux directions                                                                                                    |
|    | Intégrité référentielle supposée                                                                                                    |
|    |                                                                                                    |
|    | OK Annuler                                                                                                    |
|    |                                                                                                    |
|    |                                                                                                    |
|    |                                                                                                    |
| 8  | Prendre la colonne d'une table et la glisser dans une colonne d'une                                                                                                    |
| 0. |                                                                                                    |
|    | autre table pour creer une relation parametree automatiquement par                                                                                                    |
|    | Power BI                                                                                                    |
|    |                                                                                                    |
|    |                                                                                                    |
|    |                                                                                                    |

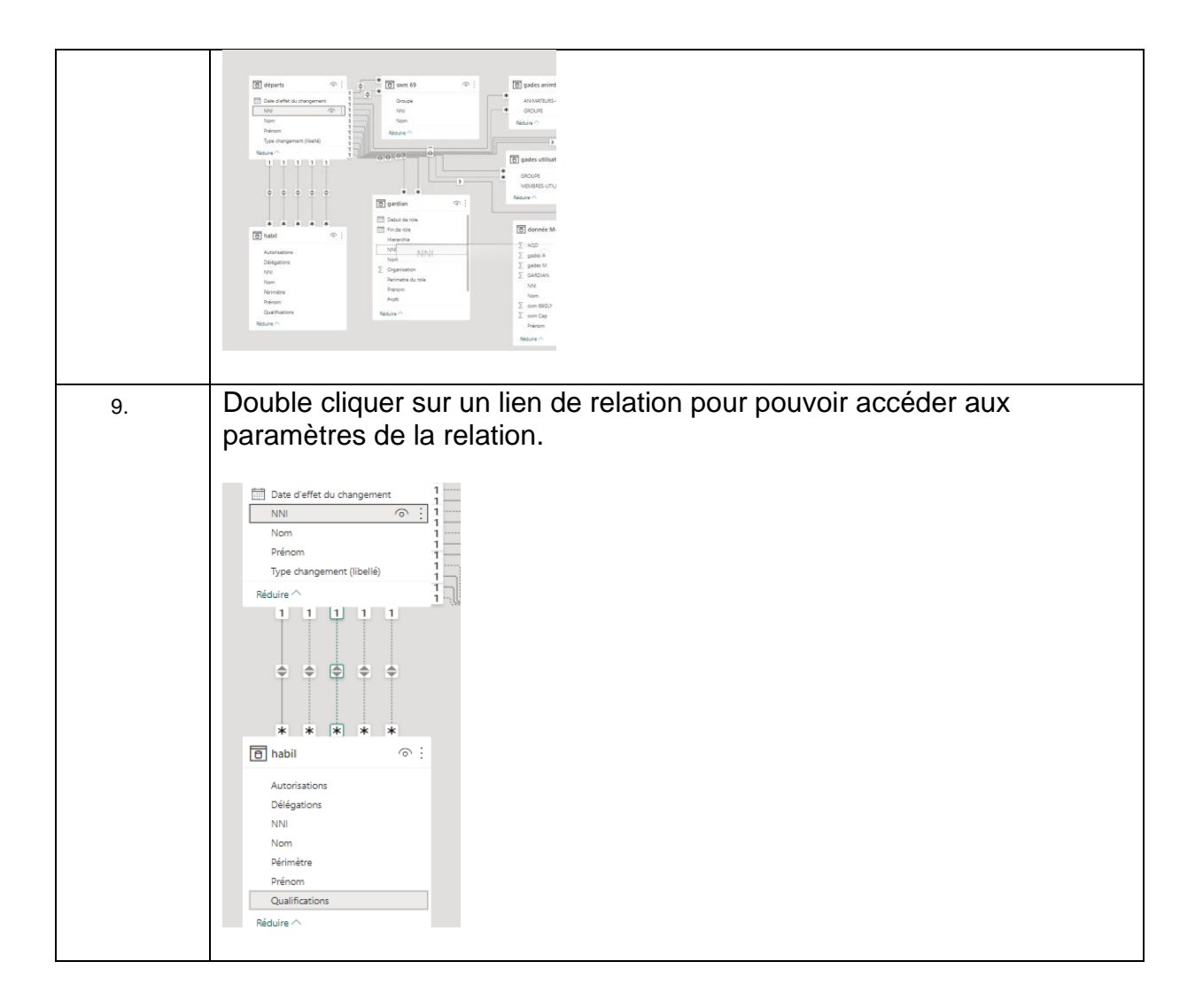

### 6.2. SCHEMA DE RELATIONS

#### Schéma :

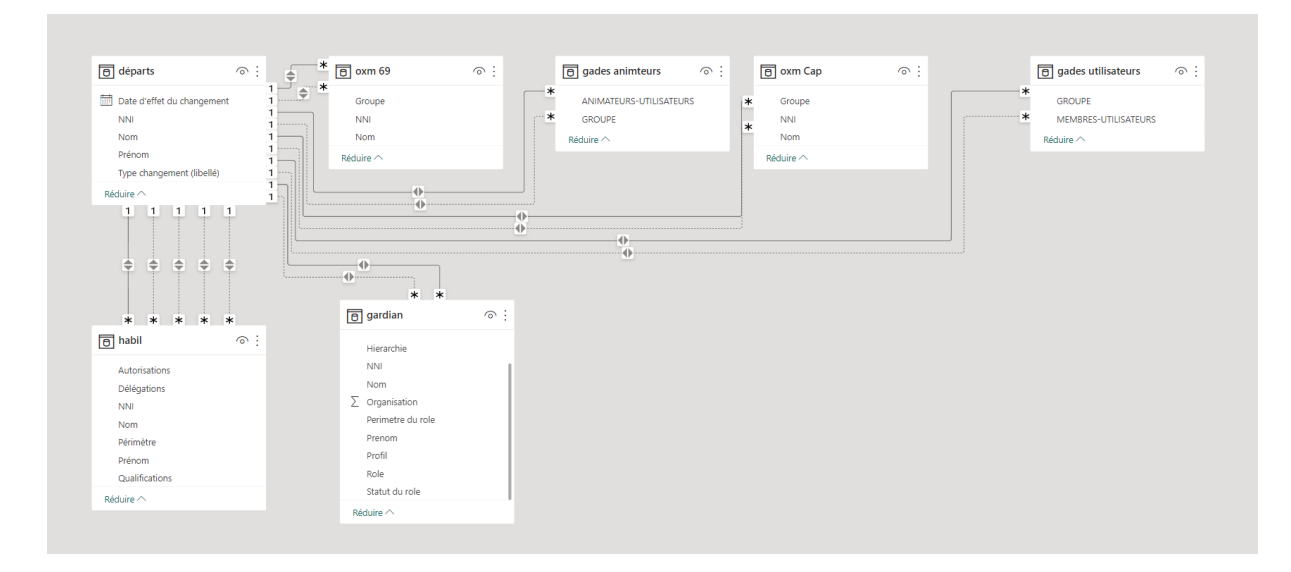

#### **Relations :**

## Gérer les relations

| Active   | De : Table (Colonne)                      | À : Table (Colonne) |
|----------|-------------------------------------------|---------------------|
| <b>~</b> | donnée (NNI)                              | départs (NNI)       |
| ~        | donnée M-1 (NNI)                          | départs (NNI)       |
| ~        | gades animteurs (ANIMATEURS-UTILISATEURS) | départs (NNI)       |
|          | gades animteurs (GROUPE)                  | départs (NNI)       |
|          | gades utilisateurs (GROUPE)               | départs (NNI)       |
| ~        | gades utilisateurs (MEMBRES-UTILISATEURS) | départs (NNI)       |
| ~        | gardian (NNI)                             | départs (NNI)       |
|          | gardian (Role)                            | départs (NNI)       |
|          | habil (Autorisations)                     | départs (NNI)       |
|          | habil (Délégations)                       | départs (NNI)       |
| ~        | habil (NNI)                               | départs (NNI)       |
|          | habil (Périmètre)                         | départs (NNI)       |
|          | habil (Qualifications)                    | départs (NNI)       |
|          | oxm 69 (Groupe)                           | départs (NNI)       |
| ~        | oxm 69 (NNI)                              | départs (NNI)       |
|          | oxm Cap (Groupe)                          | départs (NNI)       |
| ~        | oxm Cap (NNI)                             | départs (NNI)       |

Nouveau...

Détection automatique...

Modifier... Supprimer

## 7. CONCEPTION DU RAPPORT

### 7.1. FILTRES

### 7.1.1. Filtre par type de changement

| Etapes | Description                                                                                                    |
|--------|----------------------------------------------------------------------------------------------------|
| 1.     | Se rendre dans l'onglet vertical « Affichage du rapport »                                                                                                    |
| 2.     | Dans le volet « Visualisation » sélectionner le visuel « Segment » puis<br>dans le volet « Données » sélectionner la colonne « Type de<br>changement » de la table « départs »                                                                             |
| 3.     | Dans le volet « Visualisations », sélectionner l'onglet « Format<br>visuel » puis dans « Paramètre du segment » choisissez le Style<br>« Liste déroulante » et désélectionner la sélection « Multisélection<br>avec CTRL » dans le paramètre « Sélection » |

| Visualisations >>>      |  |
|-------------------------|--|
| Format visuel           |  |
|                         |  |
| ✓ Rechercher            |  |
| Objet visuel Gén ···    |  |
| ✓ Paramètres du segment |  |
| ✓ Options               |  |
| Style                   |  |
| Liste déroulante 🗸 🗸    |  |
| V Sélection             |  |
| Sélection simple        |  |
| Multisélection avec     |  |
| Afficher l'option « T ● |  |
|                         |  |
|                         |  |

## 7.1.2. Filtre par Année – Mois

| Etapes | Description                                                                                                    |
|--------|----------------------------------------------------------------------------------------------------|
| 1.     | Se rendre dans l'onglet vertical « Affichage du rapport »                                                                                                    |
| 2.     | Dans le volet « Visualisation » sélectionner le visuel « Segment » puis<br>dans le volet « Données » dérouler la colonne « Date d'effet du<br>changement > Hiérarchie de table » et sélectionner la colonne<br>« Année » et la colonne « Mois » de la table « départs »                                                                                                    |
| 3.     | Se rendre dans l'onglet « Format visuel » puis dans « Paramètre du<br>segment » choisissez le Style « Liste verticale » et désélectionner la<br>sélection « Multisélection avec CTRL » dans le paramètre<br>« Sélection »                                                                                                    |
|        | Visualisations   Format visuel   Image: Constraint of the second of the second of |
|        | ✓ Options       Jour         Style       NNI         Liste verticale       Prénom         ✓ Sélection       Juit donnée         Sélection simple       Jim donnée         Sélection avec       Jim donnée         Jim donnée       Jim donnée         Jim donnée       Jim donnée         Jim donnée       Jim donnée         Jim donnée       Jim donnée         Jim donnée       Jim donnée         Jim donnée       Jim donnée         Jim donnée       Jim donnée         Jim donnée       Jim donnée         Jim donnée       Jim donnée         Jim gades animteurs       Jim gades utilisateurs         Jim gardian       Jim habil                                                                                                    |

### 7.1.3. Filtre de recherche

| -            |                                                                                                    |
|--------------|----------------------------------------------------------------------------------------------------|
| Etapes<br>1. | Se rendre dans l'onglet vertical « Affichage du rapport »                                                                                                    |
| 2.           | Dans le volet « Visualisation » cliquer sur les trois petits points puis sur<br>« Obtenir plus de visuels »                                                                                                |
|              | Insérer Calculs Confide                                                                                                    |
|              | s                                                                                                    |
|              | Générer un élément visuel                                                                                                    |
|              |                                                                                                    |
|              | visuel                                                                                                    |
|              |                                                                                                    |
|              |                                                                                                    |
|              | et du change                                                                                                    |
|              | 🎯 🥁 🗫 📧 🖃 🏧                                                                                                    |
|              |                                                                                                    |
|              | es champs de don el C P P P P P P                                                                                                    |
|              | Obtenir plus de visuels                                                                                                    |
|              |                                                                                                    |
|              |                                                                                                    |
| З.           | Rechercher le visuel « Text search slicer »<br>Cliquer dessus pour cliquer sur « Ajouter »                                                                                                    |
|              |                                                                                                    |
|              | Text search slicer 🔅                                                                                                    |
|              | DataBrothe Text search slicer                                                                                                    |
|              | Customizable slicer that enables                                                                                                    |
|              | searching/filtering within one or<br>more text categories.                                                                                                    |
|              |                                                                                                    |
|              |                                                                                                    |
|              | Text search slicer                                                                                                    |
|              | (A) ***** <sub>47</sub> (1)                                                                                                    |
|              | Vue d'ensemble     Évaluations + avis                                                                                                    |
|              | Ajouter Customizable slicer that enables searching/filtering within                                                                                                    |
|              | Télécharger L'exemple<br>Télécharger L'exemple<br>via bitring ENTER order, color, and text within the Format Pane. In additi<br>via bitring ENTER or using the in-built search button. Silice not: reset i |
|              | Exemples d'instructions multiple categories, additional buttons are shown. The filter is then ap                                                                                                    |

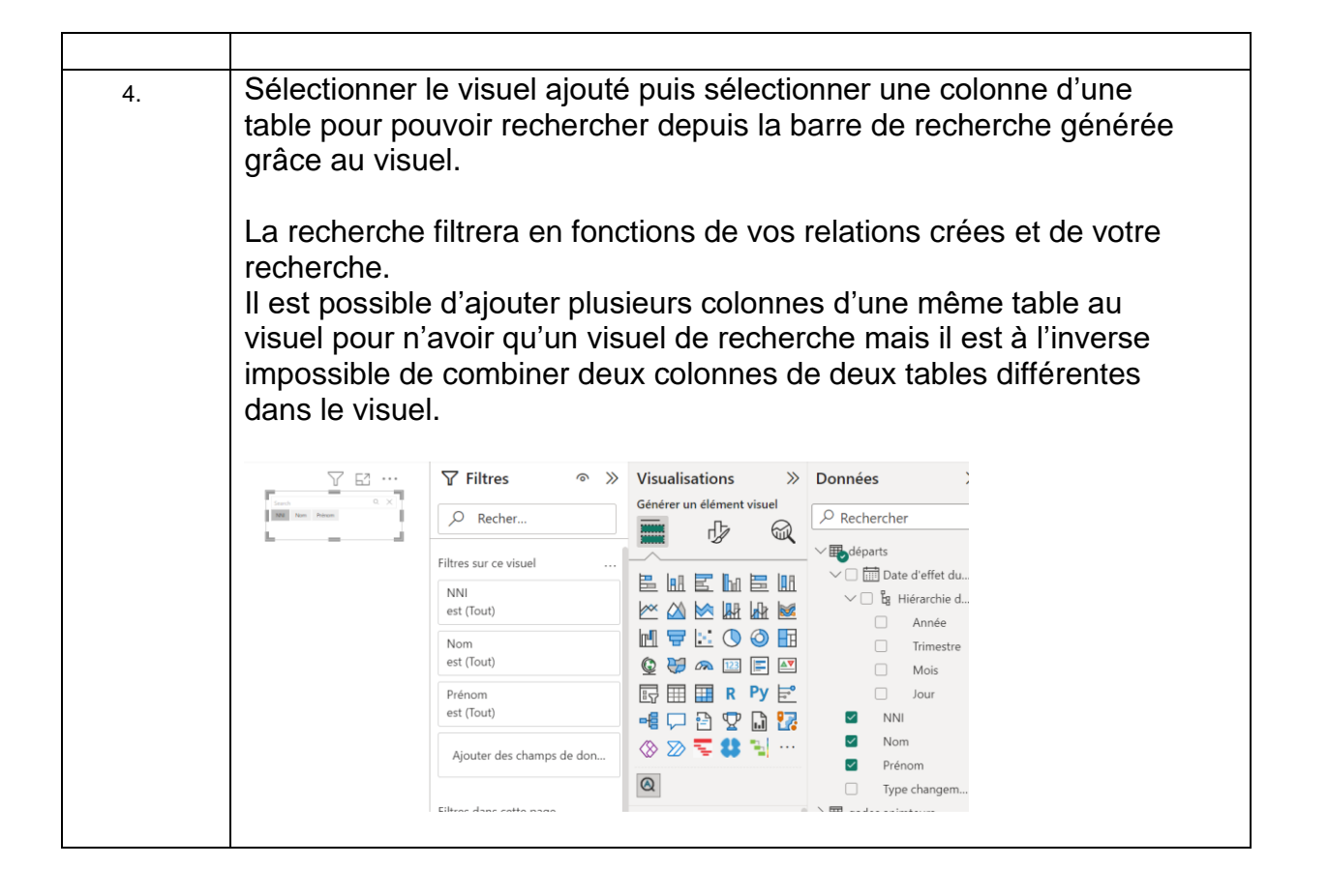

### 7.2. PAGE GLOBAL

| Etapes | Description                                                                                                    |
|--------|----------------------------------------------------------------------------------------------------|
| 4.     | Se rendre dans l'onglet vertical « Affichage du rapport »                                                                                                    |
| 5.     | Sélectionner le visuel « Table »                                                                                                    |
| 6.     | Sélectionner les colonnes « NNI » , « Nom », « Prénom » et « Type<br>de changement » de la table « départs »<br>Sélectionner la colonne « groupe » de la table « gades animateur »<br>Sélectionner la colonne « rôle » de la table « gades membre »<br>Sélectionner la colonne « rôle » de la table « gardian »<br>Sélectionner la colonne « Autorisations » de la table « habil »<br>Sélectionner la colonne « groupe » de la table « oxm 69 »<br>Sélectionner la colonne « groupe » de la table « oxm Cap » |
| 7.     | Dans l'onglet « Visualisations », dans la liste des colonnes<br>sélectionnés, cliquer sur la flèche qui pointe vers le bas des colonnes<br>concernant un rôle ou un groupe et sélectionner « Nombre (éléments<br>distincts) pour chaque colonne »                                                                                                    |

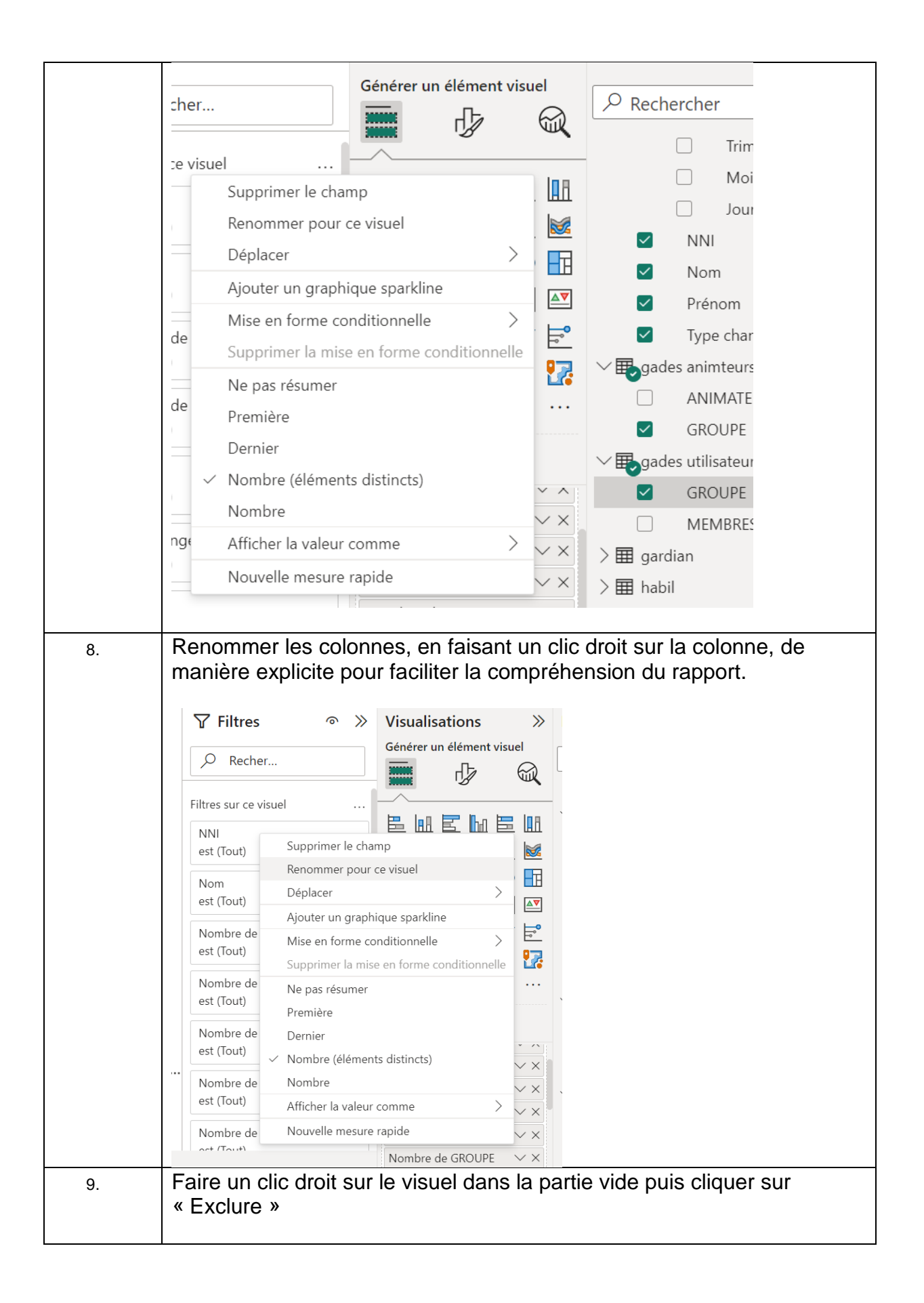

|     | NNI Nom Prénom Type changement (libellé) gades animateurs gades membres gardian hab                                         |
|-----|----------------------------------------------------------------------------------------------------|
|     | 883 885 295                                                                                                    |
|     | A01777 CARTON JEAN Afficher sous forme de table 2                                                                           |
|     | A15630 PHILIPPE BEI 2                                                                                                    |
|     | A48733 LEPAGE DANIEL Inclure 4                                                                                              |
|     | A360/4 DELACHAUSSEE PHILIPPE 4<br>407077 VOROILVIAOLINIAN DILLI - · 1 1                                                     |
|     | A7736 ANCEL STEPHANIE Exclure 1 4 1                                                                                         |
|     | A82144 MESZAROS ADELINE 2                                                                                                   |
|     | A95950 FRAS ALINE Grouper 4 1                                                                                               |
|     | A99139 SAVEAUX SOLEN 6 5                                                                                                    |
|     | B0372 CHRISTOPHE THOMAS 2                                                                                                   |
|     | B23772 BIZIEN AURELIE Copier > 3                                                                                            |
|     | B28675 BLANC CYRIL                                                                                                    |
|     | B34347 FAROU SOPHIE Mutation suite appel de candidatures 6<br>B4657 - GUIII OT III E Mutation solte appel de candidatures 3 |
|     | B60570 MINIÈR SAMSOKHA Mutation d'office non liée à récreasinisation 2 4                                                    |
|     |                                                                                                    |
|     | So rendro dono lo volet « Viguelioatione » puis dono l'englet « Format                                                      |
| 10. | Se rendre dans le volet « visualisations » puis dans l'onglet « Format                                                      |
|     | visuel » > « Object visuel » et désactiver dans « Totaux » la catégorie                                                     |
|     | «Valeurs »                                                                                                    |
|     |                                                                                                    |
|     |                                                                                                    |
|     | » Visualisations                                                                                                    |
|     |                                                                                                    |
|     | Format visuel                                                                                                    |
|     |                                                                                                    |
|     |                                                                                                    |
|     |                                                                                                    |
|     |                                                                                                    |
|     | 2 Rechercher                                                                                                    |
|     |                                                                                                    |
|     | Objet visuel Gén                                                                                                    |
|     |                                                                                                    |
|     |                                                                                                    |
|     | > Présélections de style                                                                                                    |
|     |                                                                                                    |
|     | > Grille                                                                                                    |
|     |                                                                                                    |
|     |                                                                                                    |
|     | > Valeurs                                                                                                    |
|     |                                                                                                    |
|     | > En-têtes de colonne                                                                                                    |
|     |                                                                                                    |
|     |                                                                                                    |
|     | ✓ Totaux                                                                                                    |
|     |                                                                                                    |
|     | > Valeurs                                                                                                    |
|     |                                                                                                    |
|     | <ul> <li>Rétablir les valeurs par</li> </ul>                                                                                |
|     |                                                                                                    |
|     |                                                                                                    |
| 11. | Ajouter à la page un filtre par Types de changement et un filtre par                                                        |
|     | Date Année – Mois.                                                                                                    |
|     | Aigutor à la page un filtre de regéorges quir le NINL le Nem et le                                                          |
| 12. | Ajouter a la page un littre de recherche sur le ININI, le Nom et le                                                         |
|     | Prénom da la table « départs »                                                                                              |
| 13  | Ajouter les nombres de rôle après la création de la table donnée (voir                                                      |
| 13. |                                                                                                    |
|     | plus ioin dans la spec)                                                                                                    |
|     |                                                                                                    |

### 7.3. PAGE GARDIAN / HABIL

| Etapes | Description                                                                                                    |  |
|--------|----------------------------------------------------------------------------------------------------|--|
| 1.     | Se rendre dans l'onglet vertical « Affichage du rapport »                                                                                                    |  |
| 2.     | Sélectionner le visuel « Table »                                                                                                    |  |
| 3.     | Sélectionner les colonnes « NNI », « Nom », « Prénom » et « Type<br>de changement » de la table « départs »<br>Sélectionner la colonne « rôle » de la table « gardian »<br>Sélectionner la colonne « Autorisations » de la table « habil »        |  |
| 4.     | Dans l'onglet « Visualisations », dans la liste des colonnes<br>sélectionnés, cliquer sur la flèche qui pointe vers le bas des colonnes<br>concernant un rôle ou un groupe et sélectionner « Nombre (éléments<br>distincts) pour chaque colonne » |  |
| 5.     | Placer le visuel dans la page                                                                                                    |  |
| 6.     | Se rendre dans l'onglet vertical « Affichage du rapport »                                                                                                    |  |
| 7.     | Sélectionner le visuel « Table » pour en créer un nouveau                                                                                                    |  |
| 8.     | Sélectionner la colonne « rôle » de la table « gardian »                                                                                                    |  |
| 9.     | Recommencer étape 6 et 7<br>Sélectionner la colonne « périmètre du rôle » de la table « gardian »                                                                                                    |  |
| 10.    | Placer les deux visuels côte à côte                                                                                                    |  |
| 11.    | Recommencer étape 6 et 7<br>Sélectionner les colonne « Autorisations », « Qualifications »,<br>« Délégations » et « Périmètre » de la table « habil »                                                                                             |  |
| 12.    | Renommer les colonnes, en faisant un clic droit sur la colonne, de manière explicite pour faciliter la compréhension du rapport.                                                                                                    |  |

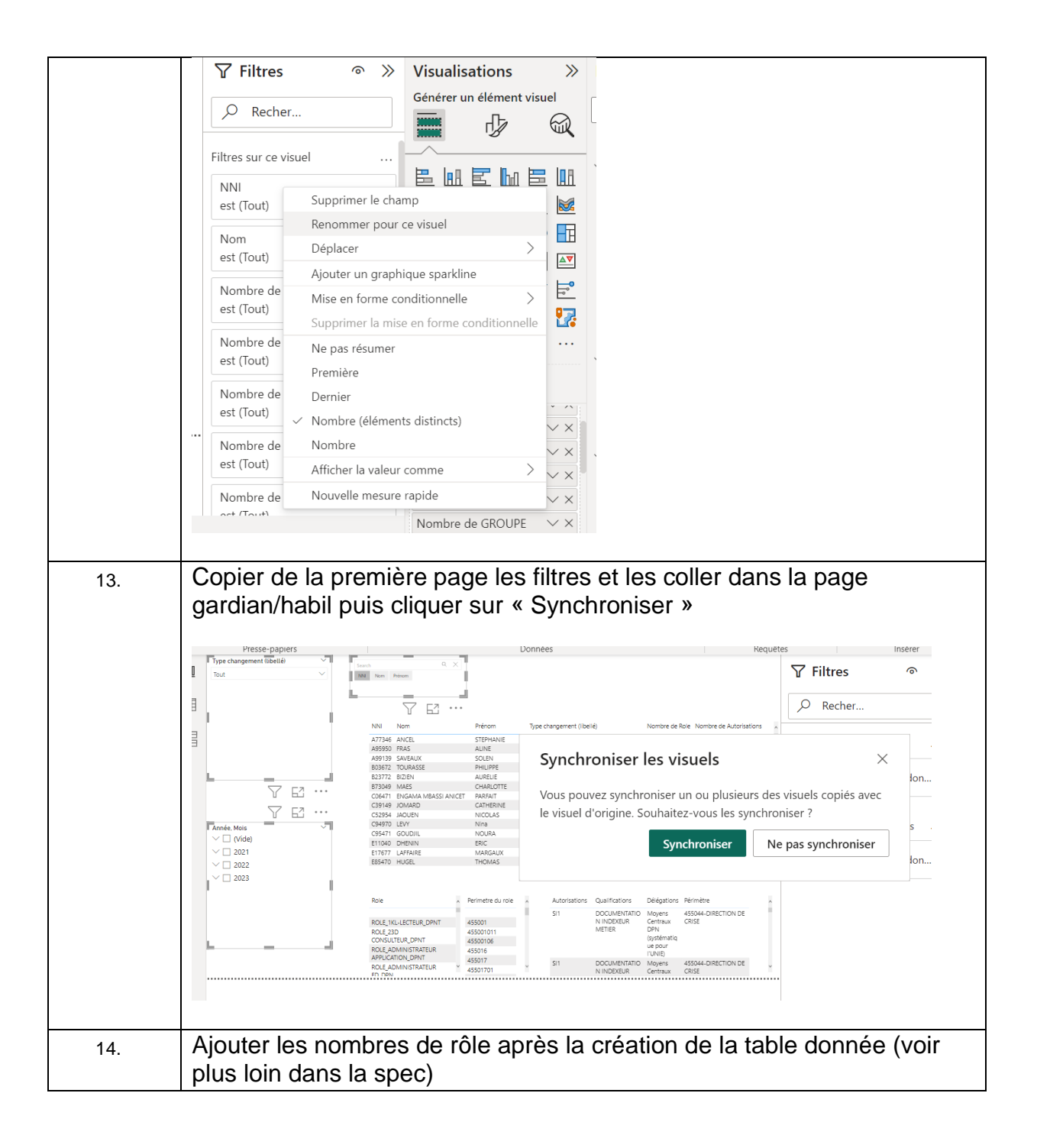

### 7.4. PAGE GADES / OXM

| Etapes | Description                                                                                                    |
|--------|----------------------------------------------------------------------------------------------------|
| 1.     | Copier de la première page les filtres et les coller dans la page gades/oxm puis cliquer sur « Synchroniser »                                                                                                    |
| 2.     | Se rendre dans l'onglet vertical « Affichage du rapport »                                                                                                    |
| 3.     | Sélectionner le visuel « Table »                                                                                                    |
| 4.     | Sélectionner les colonnes « NNI », « Nom », « Prénom » et « Type<br>de changement » de la table « départs »<br>Sélectionner la colonne « groupe » de la table « gades animateurs »<br>Sélectionner la colonne « groupe » de la table « gades membres »<br>Sélectionner la colonne « groupe » de la table « oxm Cap »<br>Sélectionner la colonne « groupe » de la table « oxm Cap » |
| 5.     | Dans l'onglet « Visualisations », dans la liste des colonnes<br>sélectionnés, cliquer sur la flèche qui pointe vers le bas des colonnes<br>concernant un rôle ou un groupe et sélectionner « Nombre (éléments<br>distincts) pour chaque colonne »                                                                                                    |
| 6.     | Se rendre dans le volet « Visualisations » puis dans l'onglet « Format visuel » > « Object visuel » et désactiver dans « Totaux » la catégorie « Valeurs »                                                                                                    |
| 7.     | Faire un clic droit sur le visuel dans la partie vide puis cliquer sur<br>« Exclure »                                                                                                    |
| 8.     | Placer le visuel dans la page                                                                                                    |
| 9.     | Se rendre dans l'onglet vertical « Affichage du rapport »                                                                                                    |
| 10.    | Sélectionner le visuel « Table » pour en créer un nouveau                                                                                                    |
| 11.    | Sélectionner la colonne « groupe » de la table « oxm 69 »                                                                                                    |
| 12.    | Recommencer étape 9 et 10<br>Sélectionner la colonne « groupe » de la table « oxm Cap »                                                                                                    |
| 13.    | Placer les deux visuels côte à côte                                                                                                    |
| 14.    | Sélectionner la colonne « groupe » de la table « gades animateurs »                                                                                                    |

| 15. | Recommencer étape 9 et 10<br>Sélectionner la colonne « groupe » de la table « gades membres »                                    |
|-----|----------------------------------------------------------------------------------------------------|
| 16. | Placer les deux visuels côte à côte                                                                                              |
| 17. | Renommer les colonnes, en faisant un clic droit sur la colonne, de manière explicite pour faciliter la compréhension du rapport. |
|     | Nombre de GROUPE $\checkmark$ X                                                                                                  |
|     |                                                                                                    |
| 18. | Ajouter les nombres de rôle après la création de la table donnée (voir plus loin dans la spec)                                   |

### 7.5. PAGE INDICATEUR

### 7.5.1. Fichier donnée

| Etanos | Description                                                                                                    |
|--------|----------------------------------------------------------------------------------------------------|
| 1.     | Créer une nouvelle page dans le rapport Power BI qui contiendra les indicateurs.                                                                                                    |
|        | age 3 🕂                                                                                                    |
|        | Nouvelle page                                                                                                    |
| 2.     | Publier le rapport en ligne (Voir plus loin dans la spec)                                                                                                    |
| 3.     | Se rendre sur le rapport en version web <u>(lien de l'espace de travail</u><br><u>Power BI MOA-SI-UNIE)</u> puis ouvrir le rapport publié en cliquant<br>dessus.                                         |
| 4.     | Se rendre dans la page Global (Page 1) puis cliquer sur les trois<br>petits points du visuel tableau de la page contenant le nombre de<br>rôles pour afficher plus d'options.                            |
| 5.     | Cliquer sur exporter des données<br>m Cap Partager ><br>C Ajouter un commentaire<br>Exporter des données<br>Afficher sous forme de table<br>A Exporter des données<br>Ä Tri décroissant<br>1 Trier par > |
| 6.     | Cliquer sur exporter                                                                                                    |

|     | Quelles sont les données que vous souhaitez exporte?       ×         Exportez vas données au format qui convient le mieux à vos besoins. Si vous avez beaucoup de données. En cavoir plus sur l'exportation des données       •         Image: Source source paul de la gines que vous exportez peut être limité en fonction du type de fichier source journels. En cavoir plus sur l'exportation des données       •         Image: Source source paul de la gines que vous exportez peut être limité en fonction du type de fichier source journels.       •         Données avec disposition que oling moute no données       •       •         Données avec disposition que oling moute no données       •       •         Données données que no données que vous voyer matternée moute no données no données de control données sour journels endeavoir voyer matternée moute no données no données de control données données       •       •         Format de ficher:       •       •       •       •         source (forcel 150 000 lignes mac.)       •       •       •       •         Image: Vaporter       Annuler       •       •       • |
|-----|----------------------------------------------------------------------------------------------------|
| 7.  | Se rendre dans ces téléchargements puis renommer le fichier téléchargé « data.xlsx » en « donnée.xlsx »                                                                                                    |
| 8.  | Le charger dans le dossier Teams <u>Général &gt; 03 – Patrimoine Applicatif</u><br><u>&gt; 01-ARU &gt; Gestion des accès SI départ</u><br>où se trouve le reste des fichiers d'exports.                                                                                                    |
| 9.  | Retourner dans le rapport Power BI version Desktop pour pouvoir créer les indicateurs                                                                                                    |
| 10. | Importer le fichier « donnée », crée, de même manière que les autres exports.                                                                                                    |
| 11. | Renommer la feuille « Export » du fichier en « donnée »                                                                                                    |

### 7.5.2. Fichier donnée M-1

| Etapes | Description                                                                       |
|--------|-----------------------------------------------------------------------------------|
| 1.     | Se rendre dans Transformer les données                                            |
| 2.     | Cliquer sur « Entrer des données » pour créer une nouvelle table vide.            |
| 3.     | Renommer la table « donnée M-1 » et cliquer sur « Ok » pour la créer.             |
| 4.     | Cliquer sur « Editeur avancé » pour rentrer dans l'éditeur avancé<br>Power Query. |
| 5.     | Supprimer tout le contenu de l'éditeur puis copier la requête suivante :          |

|            | 🧧 Éditeur avancé                                                                                                    | - 🗆 X                                                     |
|------------|----------------------------------------------------------------------------------------------------|-----------------------------------------------------------|
|            | donnée M-1                                                                                                    | Options d'affichage 👻 🚱                                   |
|            | <pre>let<br/>// #cupierer la date actuelle<br/>DateActuelle = DateTime.LocalHow(),<br/>// Verifier si on est le ler du mois<br/>EstPremierDatois = DateL.Day(OateActuelle) = 1,<br/>// charger la table principale (copier une première fois)<br/>TablePremierDatois = danne,<br/>// Actualiser la table uniquement si on est le ler du mois<br/>Source = if EstPremierDatois then donnée else TablePremiereCopie<br/>in<br/>Source</pre> | options d'affichage • • • • • • • • • • • • • • • • • • • |
| 6.         | Cliquer sur « Ok ».                                                                                                    |                                                           |
| <u>.</u> . | 1 1                                                                                                    |                                                           |

### 7.5.3. Calculs

| Etapes | Description                                                                                                    |
|--------|----------------------------------------------------------------------------------------------------|
| 1.     | Afin de finaliser notre indicateur, il faut créer des calcules à l'aide des<br>« mesures rapides »                                                                                                    |
| 2.     | Cliquer sur « Mesure rapide »                                                                                                    |
|        |                                                                                                    |
|        | Image: A state of the state of the stat |
| 3.     | Pour calculer le nombre d'utilisateur n'ayant plus aucun rôle sur le périmètre de l'UNIE :                                                                                                    |
|        | COUNTA('departs'[NNI]) - COUNTA('donnée'[NNI])                                                                                                    |
|        | structure vise en forme Proprietes Calcuis                                                                                                    |
|        | 1 Nombre d'utilisateur n'ayant plus aucun rôle sur le périmètre de l'UNIE = COUNTA('départs'[NNI]) - COUNTA<br>('donnée'[NNI])<br>O Recher                                                                                                    |
|        | Ce calcule calcul le nombre de NNI de la table départs moins le<br>nombre de NNI de la table donnée ce qui équivaut a calculer le<br>nombre de personne qui n'ont plus aucun rôle sur le périmètre de<br>l'UNIE.                                                                                                    |
| 4.     | Pour calculer la somme de rôle M-1 :                                                                                                    |
|        | <pre>SUM('donnée M-1'[GARDIAN]) + SUM('donnée M-1'[AQD]) + SUM ('donnée M-1'[gades<br/>A]) + SUM('donnée M-1'[gades M]) + SUM('donnée M-1'[oxm 69GLY]) + SUM('donnée<br/>M-1'[oxm Cap])</pre>                                                                                                    |
|        | 1 Somme de rôle M-1 =<br>2 SUM('donnée M-1'[GARDIAN]) + SUM('donnée M-1'[AQD]) + SUM ('donnée M-1'[gades A]) + SUM('donnée M-1'[gades M])<br>+ SUM('donnée M-1'[oxm 69GLY]) + SUM('donnée M-1'[oxm Cap])                                                                                                    |
|        | Ce calcule calcul la somme des rôles de la table donnée M-1 de<br>manière à ensuite pouvoir les comparer avec la somme des rôles de<br>donnée                                                                                                    |
| 5.     | Pour calculer la somme de rôle :<br>Faire le même calcul que la somme de rôle M-1 mais cette fois ci<br>avec la table donnée                                                                                                    |
|        | SUM('donnée'[GARDIAN]) + SUM('donnée'[AQD]) + SUM ('donnée'[gades A]) +<br>SUM('donnée'[gades M]) + SUM('donnée'[oxm 69GLY]) + SUM('donnée'[oxm Cap])                                                                                                    |
|        | 1 Somme de rôle restant =<br>2 SUM('donnée'[GARDIAN]) + SUM('donnée'[AQD]) + SUM ('donnée'[gades A]) + SUM('donnée'[gades M]) + SUM('donnée'<br>[oxm 69GLY]) + SUM('donnée'[oxm Cap])                                                                                                    |

### 7.5.4. Indicateurs

| Etapes | Description                                                                                                    |  |
|--------|----------------------------------------------------------------------------------------------------|--|
| 1.     | Se rendre dans la 4 <sup>ème</sup> page du rapport.                                                                                                    |  |
| 2.     | Cliquer sur la visualisation « Jauge » puis sélectionner le calcul<br>« Nombre d'utilisateur n'ayant plus aucun rôle sur le périmètre UNIE »<br>pour qu'il soit dans le champ « Valeur » puis sélectionner la colonne<br>« NNI » de la table « départs » dans le champ « Valeur maximale » |  |
|        | Placer le visuel dans le rapport.                                                                                                    |  |
| 3.     | Cliquer sur le visuel « Carte » pour créer un nouveau visuel puis sélectionner le calcule « Somme de rôle restant »                                                                                                    |  |
| 4.     | Recommencer l'étape 3 en sélectionnant cette fois ci le calcule<br>« Somme de rôle M-1 »                                                                                                    |  |
| 5.     | Placer les visuels dans le rapport.                                                                                                    |  |
| 6.     | Créer un nouveau visuel en sélectionnant le visuel « Graphique en courbe et histogramme groupé »                                                                                                    |  |
| 7.     | Sélectionner les colonnes « GARDIAN », « AQD », « gades A »,<br>« gades M », « oxm Cap » et « oxm 69GLY » de la table « donnée »<br>de manière à les placer dans le champ « Axe Y de la colonne ».<br>Renommer les colonnes pour ce visuel de manière explicite.                           |  |
| 8.     | Dans l'onglet « Object visuel » du deuxième onglet « Mettre en forme votre visuel » du volet « Visualisation », désélectionner « Axe Y »                                                                                                    |  |
| 9.     | Sélectionner l'option « Etiquettes de données »                                                                                                    |  |

|     | Visualisations         Correct visual         Object visual         Concest         Concest         Concest         Concest         Concest         Concest                            |
|-----|----------------------------------------------------------------------------------------------------|
| 10. | Dans l'onglet « Général » du deuxième onglet « Mettre en forme<br>votre visuel » du volet « Visualisation », désélectionner le Titre.                                                  |
| 11. | Remplacer le Titre de manière explicite                                                                                                    |
|     | Objet Général   Visuel Général     > Propriétés     V Titre     Texte   Somme des rôles   fx   Titro                                                                                   |
| 12. | Copier-coller le visuel puis remplacer les valeurs de donnée aux<br>valeurs de donnée M-1.                                                                                             |
| 13. | Placer vos visuels dans la page                                                                                                    |
|     | somme de rôle restant 560<br>Somme de rôle restant 560<br>Somme de rôle M-1 43<br>0 43                                                                                                 |
|     | Somme des rôles<br>• Roles GARDIAN, • AQD • GADES A • GADES M • Oum 69GLY • Oum Cap<br>310<br>510<br>510<br>510<br>510<br>510<br>510<br>510<br>5                                       |
| 14. | Dans la page 1, afficher le nombre de NNI et les rôles à l'aide de la table donnée et de la visualisation « Carte »<br>Changer la valeur en « Somme » de manière à afficher le nombre. |
|     |                                                                                                    |

|     | Type chargement libelik V                                                                                                    |
|-----|----------------------------------------------------------------------------------------------------|
|     | Instrumentary     Note     Note     Type draggement [See 1]     gadest<br>unitstant     gadest<br>menters     gadest<br>menters     menters     gadest<br>menters     gadest<br>menters <thgadest< th="">     gadest<br/>menters     <thgadest< th=""></thgadest<></thgadest<>                                                                                                    |
| 15. | Dans la page 2, afficher le nombre de NNI et les rôles Gardian et<br>Habil à l'aide de la table donnée et de la visualisation « Carte »<br>Changer la valeur en « Somme » de manière à afficher le nombre.                                                                                                    |
|     | Ajouter des filtres de recherche pour filtrer sur les rôles ou les groupes correspondants.                                                                                                    |
|     | Control Control C |
| 16. | Dans la page 3, afficher le nombre de NNI et les rôles GADES et<br>OXM à l'aide de la table donnée et de la visualisation « Carte »<br>Changer la valeur en « Somme » de manière à afficher le nombre.                                                                                                    |
|     | A jouter des filtres de recherche pour filtrer sur les rôles ou les goupes correspondants.                                                                                                    |

### 8. PUBLICATION DU RAPPORT

### 8.1. PUBLIER LE RAPPORT

| Etapes | Description                                                                                                    |
|--------|----------------------------------------------------------------------------------------------------|
| 1.     | Avoir accès à l'espace de travail Power BI MOA-SI-UNIE                                                                                                    |
| 2.     | Cliquer en haut à droite sur « Publier »                                                                                                    |
| 3.     | Enregistrer vos modifications                                                                                                    |
| 4.     | Sélectionner l'espace de travail « Power Bi MOA-SI-UNIE » puis<br>cliquer sur Sélectionner                                                                                                    |
| 5.     | Image: State of the state of the state |
|        | Ibi     test     Rapport     Power Bi MOA-Si     13/11/23 16:16:33       C1 Internal ©     Non       III     test     Modèle sémantique     Power Bi MOA-Si     13/11/23 16:16:53     Non applicable      C1 Internal ©     Non                                                                                                    |

### 8.2. METTRE A JOUR AUTOMATIQUEMENT LE RAPPORT

| Etapes | Description                                                                                                    |
|--------|----------------------------------------------------------------------------------------------------|
| 1.     | Dans l'espace de travail Power Bi MOA-SI-UNIE, cliquer sur l'icône<br>« Planifier l'actualisation » du jeu de donnée                                                                                                    |
|        |                                                                                                    |
| 2.     | Se rendre dans « Actualiser » puis paramétrer l'actualisation. Cliquer sur appliquer une fois les paramètres effectués                                                                                                    |
|        | A statute  France septimized a contraction  France septimized a contraction de los sets de los sets de |
| 3.     | Si l'actualisation entre en erreur, vérifier dans « Informations<br>d'identification de la source de données » que les données<br>n'apparaissent pas en erreur, auquel cas cela pourrait-être la source<br>de donnée qui à changée ou bien les données ne sont plus de la<br>même forme. Il faudra donc recommencer le traitement des données<br>ainsi que la republication du rapport sous la forme souhaitée.                                                                                                    |
|        | Web Modifier les information didentification Afficher dans la vue de traçabilité d'<br>Modifier les informations d'identification Afficher dans la vue de traçabilité d'<br>En cliquant sur « Modifier les informations d'identification », il sera<br>possible de changer la méthode de connexion à la source de<br>donnée.                                                                                                    |
|        | Configurer test       ui       Import/reformer sharepoint com/share/NRE-MORE Sylfocuments/RE       Mexicode authentification       Outpainzational       Oppinzational       ignorer Is test de connexion                                                                                                    |

### 8.3. METTRE A JOUR L'APPLICATION

| Etapes | Description                                                                                                    |
|--------|----------------------------------------------------------------------------------------------------|
| 1.     | Dans l'espace de travail Power Bi MOA-SI-UNIE, cliquer sur l'onglet<br>« Mettre à jour l'application »<br>Power Bi MOA-SI-UNIE<br>+ Nouveau  T Charger  B Mettre à jour l'application 88 Gérer l'accès ···                                                                                                    |
| 2.     | Paramétrer l'application a sa guise puis cliquer sur l'onglet « Contenu »                                                                                                    |
| 3.     | Cliquer sur « Ajouter du contenu »                                                                                                    |
| 4.     | Sélectionner le rapport que l'on souhaite ajouter à notre application<br>puis cliquer sur ajouter                                                                                                    |
| 5.     | Cliquer sur le 3 <sup>ème</sup> onglet « Audience » puis ajouter l'audience a<br>laquelle on souhaite qu'elle ai accès au rapport.<br>Modifier l'audience ><br>surveillance des départs<br>Accorder l'accès à<br>Organisation entière ©En savoir plus<br>Tutisateurs ou groupes spécifiques<br>Entrez un nom ou une adresse e-mail<br>> Options avancées<br>Utilisateurs d'espace de travail ©<br>CYRIL BEDINADE<br>oritibedinade@extfr |
| 6.     | Cliquer sur « Mettre à jour l'application »                                                                                                    |